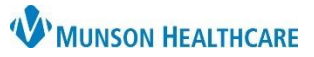

Cerner PowerChart Ambulatory EDUCATION

# Contents

| Accessing Workflow Histories Component        | 2 |
|-----------------------------------------------|---|
| Managing Patient Requests                     | 2 |
| Changing the Column Display                   | 3 |
| Marking Family History                        | 3 |
| Adding Family Members                         | 4 |
| Modifying Family Member Details               | 5 |
| Removing Family Members from Family History   | 5 |
| Adding a Group of Conditions                  | 5 |
| Searching for and Selecting Conditions to Add | 6 |
| Marking Family History as Reviewed            | 6 |

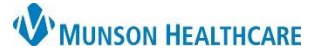

Cerner PowerChart Ambulatory EDUCATION

### **Accessing Workflow Histories Component**

- 1. Click on the Ambulatory Nursing Workflow.
- 2. Click on the Histories Component.
- 3. Click on the Family tab.
- 4. Select the desired view.
  - a. Condition view: The Condition is displayed as the row header and the Family Member is displayed as the column.
  - b. Family Member view: The Family Member is displayed as the row header and the Condition is displayed as the column.

| Ambulatory Nursing Workfl | Ambulatory Sumn          | nary - Pri | Clinical St    | aff Orders | ×      | Code | Status - | Advance Car $	imes$ | Demographics      | ×  |
|---------------------------|--------------------------|------------|----------------|------------|--------|------|----------|---------------------|-------------------|----|
| Ŧ                         | Histories                |            |                |            |        |      |          |                     |                   |    |
| Chief Complaint           | Problems                 | ::         | Procedure      | ::         | Family | 3    |          | Social              |                   |    |
| Vital Signs               |                          |            |                |            |        |      | 4        | Condition View      | Family Member Vie | ew |
| Histories 2               |                          |            | Family Members |            |        |      |          |                     |                   |    |
| Allergies (1)             | ← General Family History |            |                |            |        |      |          |                     |                   |    |
| Problem List              | Diabetes mellitus        |            | Father (Bob)   |            |        |      |          |                     |                   |    |

- 5. Select a family member or condition row to open the detail pane.
- The most recently submitted comment is displayed at the bottom of the detail pane. If there are other documented comments, click Show All to display.

|                                 |         | 1              | 1      | -                      |              |  |  |  |
|---------------------------------|---------|----------------|--------|------------------------|--------------|--|--|--|
| Problems                        | ::      | Procedure      | Family | Hypertension           |              |  |  |  |
|                                 |         |                |        | Father (Bob)           |              |  |  |  |
|                                 |         | Family Members |        | Onset age              | Last reviewe |  |  |  |
| Cardiana and a                  |         | ,              |        |                        | DEC 06, 202  |  |  |  |
|                                 |         |                |        | Lifecycle              | Course       |  |  |  |
| Hypertension                    |         | Father (Bob)   |        |                        |              |  |  |  |
|                                 |         | 🗖 testing      | 2      | Severity               |              |  |  |  |
|                                 | History |                | -      |                        |              |  |  |  |
| Diabetes mellitus               |         | Father (Bob)   |        | testing                |              |  |  |  |
| <ul> <li>Respiratory</li> </ul> |         |                |        | Ambrnipn, 19   DEC 06, | 2022 10:48   |  |  |  |

#### **Managing Patient Requests**

Patient requests to add a family history item display Add in the Requests column.

Complete the following steps to add or decline patient requests to add family history items (the process is the same from either the Condition View or the Family Member View:

- The system displays the existing data in the Verified Local Record Data section and pending patient requests in the Unverified Data From Outside Sources section.
- To accept the suggested family history item, click Add.
- To eliminate the suggested family history item, click Decline.

**Note:** If the patient adds a family history item from a version of the patient portal older than HealtheLife 1.1, the system does not display the Add or Decline options; instead, the Acknowledge option is displayed.

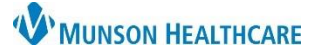

### Cerner PowerChart Ambulatory EDUCATION

#### Changing the Column Display

To change the column display: Histories H Problems :: Family 1. Click on the Histories hyperlink while the Family tab is selected. 2. From the Family tab right-click on Family Member Information. 3. Select Properties from the drop-down. Menu Histories A 4. From the Available Columns list, select desired Procedure Family Social Pregnancy Implants columns and click Add. 5. To remove a column, select it from the Current Mark all as Reviewed Columns list and click Remove. Family 6. When finished, click OK. Display: Family Member View (Positive Only) Modify + Add Last Update: 12/6/2022 10:48 AM EST by AmbrnIpn, 19 Properties × Family Member Informa 2 Available Columns: Current Columns: Add Family History Mother (Jane) Modify Family History Age of Onset Family Member Information Asthma Move Up 4 Comments ather (Bob): Course Properties... 3 Diabetes mellitus Last Reviewed Move Down Life Cycle 5 Severity 6 ΟK Cancel

### **Marking Family History**

- 1. Select one of the following:
  - a. Negative: If the patient's family history is negative the Negative box can be checked.
  - b. Unable to Obtain: Use Unable to Obtain for cases in which the patient is incapacitated and no one knowledgeable is available to supply any family medical history.
  - c. Unknown: Use this option if the patient's biological family history is unknown.
  - d. Patient Adopted: Use this option when the patient's family history is unknow due to adoption.

| $\langle \rangle$ | -          | <b>f</b> H | listories |                                                                                                  |  |
|-------------------|------------|------------|-----------|--------------------------------------------------------------------------------------------------|--|
| Proces            | lure F     | amily      | Social    | regnancy Implants                                                                                |  |
|                   | Mark all a | as Revie   | wed       |                                                                                                  |  |
| Fan               | niy        |            |           |                                                                                                  |  |
| *                 | Add        | <u></u>    | Modify    | Display: Family Member View (Positive Unity) V Negative Unknown Unable to Obtain Patient Adopted |  |
| Fan               | nily Memb  | er Infom   | nation 🔺  |                                                                                                  |  |

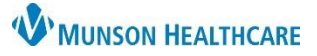

### Cerner PowerChart Ambulatory EDUCATION

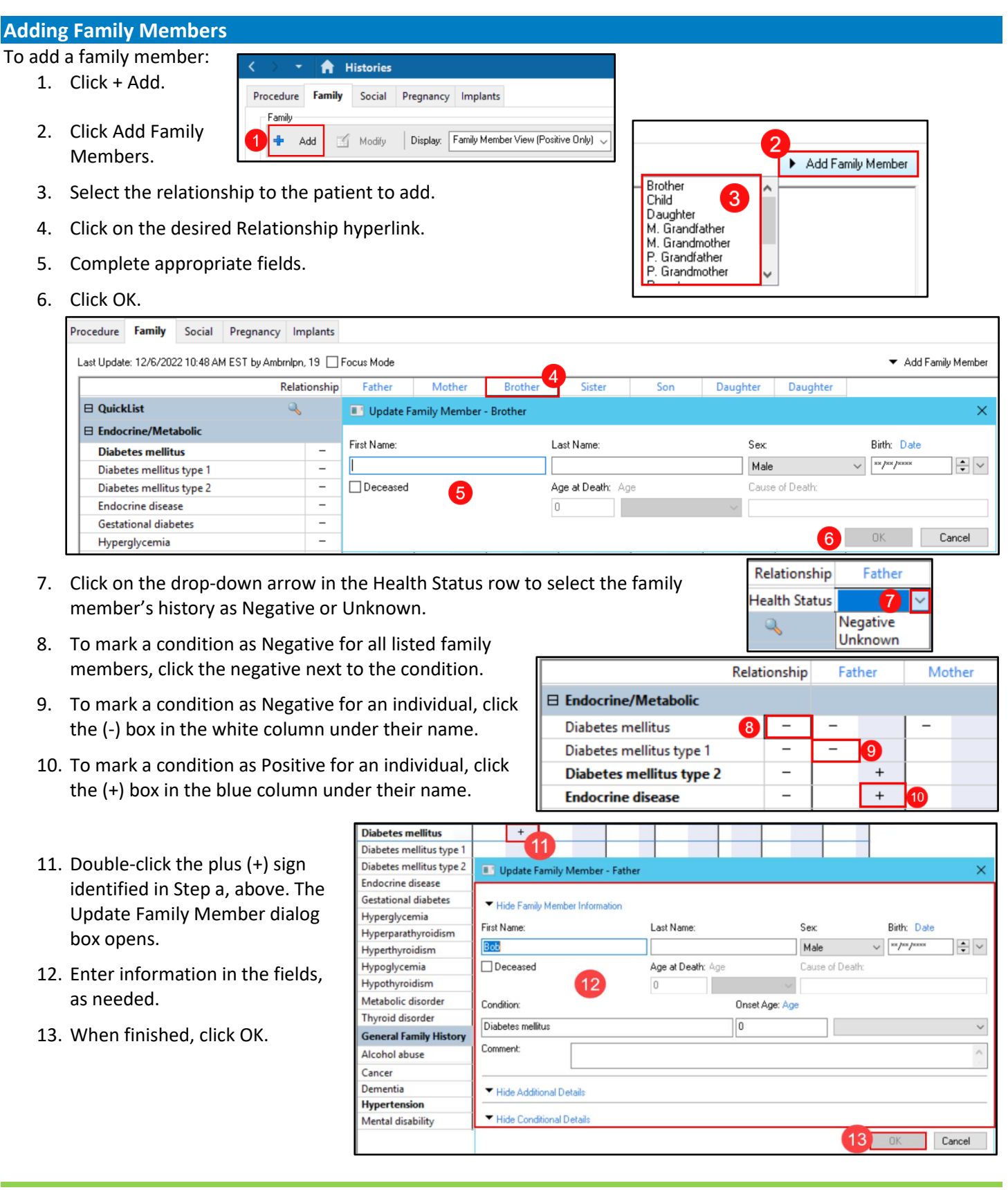

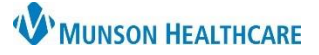

Cerner PowerChart Ambulatory EDUCATION

### Modifying Family Member Details

Click on the Relationship hyperlink to open the Update Family Member window. Make the appropriate corrections and then click OK.

| Proces | lure   | Fai   | mily    | Social    | Pr   | egnancy  | r In   | nplan  | ts   |       |        |           |         |              |         |        |            |         |          |        |        |           |      |          |              |   |
|--------|--------|-------|---------|-----------|------|----------|--------|--------|------|-------|--------|-----------|---------|--------------|---------|--------|------------|---------|----------|--------|--------|-----------|------|----------|--------------|---|
| Last I | Jpdate | e: 12 | /6/202  | 2 10:48 A | M ES | T by Aml | brnlpr | n, 19  | ] Fo | cus M | ode    |           |         |              |         |        |            |         |          |        |        |           |      | ▼ Add Fa | amily Member |   |
|        |        |       |         |           |      |          | Rela   | tionsh | iip  | Fat   | her    | Moth      | er      | Brother      | Sis     | ter    | Sor        | 1       | Daughter | Daug   | nter   |           |      |          |              |   |
|        |        |       |         |           |      |          |        | Nar    | ne B | ob    |        | Jane      |         |              |         |        |            |         |          |        |        |           |      |          |              |   |
|        |        |       |         |           |      | ł        | lealt  | h Stat | us   |       | $\sim$ |           | $\sim$  | ~            |         | $\sim$ |            | $\sim$  | $\sim$   |        | $\sim$ |           |      |          |              |   |
|        | Quick  | cList |         |           |      |          | 0      |        |      |       |        | Up        | date Fa | amily Member | - Mothe | er     |            |         |          |        |        |           |      |          | ×            |   |
| в      | ndoc   | crine | /Met    | bolic     |      |          |        |        |      |       |        |           |         | ,            |         |        |            |         |          |        |        |           |      |          |              | 9 |
|        | Diabe  | etes  | mellit  | IS        |      |          |        | -      |      |       | +      | First Nar | me:     |              |         | L      | .ast Name  |         |          |        | Sex:   |           | Bir  | th: Date |              |   |
|        | Diabet | tes n | nellitu | s type 1  |      |          |        | -      | +    |       |        | Jane      |         |              |         |        |            |         |          |        | Femal  | e         | ~ ** | /**/**** | ÷ ~          | - |
|        | Diabet | tes n | nellitu | s type 2  |      |          |        | -      | Ť    |       |        | Dece      | eased   |              |         | 4      | Age at Dea | ith: Aq | e        |        | Cause  | of Death: |      |          |              | " |
| 1      | ndoc   | crine | disea   | e         |      |          |        | -      | Ť    |       |        | 1         |         |              |         |        | 0          |         |          | $\sim$ |        |           |      |          |              | 1 |
| (      | Gestat | tiona | l diab  | etes      |      |          |        | -      | Ť    |       |        | 1         |         |              |         |        |            |         |          |        |        |           |      |          |              | - |
| 1      | lyper  | rglyc | emia    |           |      |          |        | -      | Ť    |       |        | 1         |         |              |         |        |            |         |          |        |        |           | 01   | K        | Cancel       |   |
| 1      | lyper  | rpara | thyro   | dism      |      |          |        | -      |      |       |        |           |         |              |         |        |            |         |          |        |        |           |      |          |              | _ |
|        |        |       |         |           |      |          |        |        |      |       |        |           |         |              |         |        |            |         |          |        |        |           |      |          |              |   |
| •      |        | Add   | Group   |           |      |          |        |        |      |       |        |           |         |              |         |        |            |         |          |        |        |           | 0    | )K       | Cancel       |   |

### **Removing Family Members from Family History**

From the Ambulatory Workflow, open the History Component, select the Family tab, click on the Histories hyperlink and click Add.

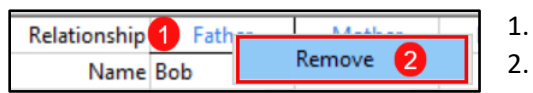

- Right-click on Relationship of the person to be removed.
- Click on Remove.

### **Adding a Group of Conditions**

From the Ambulatory Workflow, open the History Component, select the Family tab, click on the Histories hyperlink and click Add.

| < > -                                                            | 1 🔒 H      | listories                  |                                                                                                    |                    |     |        |  |  |  |  |  |
|------------------------------------------------------------------|------------|----------------------------|----------------------------------------------------------------------------------------------------|--------------------|-----|--------|--|--|--|--|--|
| Procedure                                                        | Family     | Social                     | Pregnancy                                                                                            | Implants           |     |        |  |  |  |  |  |
| Last Update: 12/6/2022 10:48 AM EST by AmbrnIpn, 19 🗌 Focus Mode |            |                            |                                                                                                    |                    |     |        |  |  |  |  |  |
|                                                                  |            |                            | R                                                                                                    | elationship        | Fat | ther   |  |  |  |  |  |
|                                                                  |            |                            |                                                                                                    | Name               | Bob |        |  |  |  |  |  |
|                                                                  |            |                            | He                                                                                                   | ealth Status       |     | $\sim$ |  |  |  |  |  |
| 🖯 Quick                                                          | List       |                            |                                                                                                    | ۹,                 |     |        |  |  |  |  |  |
| 🖯 Gener                                                          | ral Family | History                    |                                                                                                    |                    |     |        |  |  |  |  |  |
| Alcoho                                                           | ol abuse   |                            |                                                                                                    | -                  |     |        |  |  |  |  |  |
| Alzhei                                                           | mer's dise | ase                        |                                                                                                    | -                  |     |        |  |  |  |  |  |
| Stroke                                                           |            | B<br>C<br>E<br>G<br>G<br>H | ehavioral Healt<br>ardiovascular<br>ar/Nose/Moutl<br>ye<br>astrointestinal<br>ienitourinary<br>IEENT | h<br>h/Throat<br>2 |     |        |  |  |  |  |  |
| • 1                                                              | Add Group  |                            |                                                                                                    |                    |     |        |  |  |  |  |  |

- 1. Click Add Group.
- 2. Select the desired Group of Conditions to add.
- 3. To remove right-click on the group name.
- 4. Click Remove.

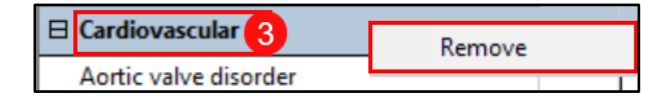

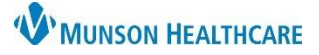

Cerner PowerChart Ambulatory EDUCATION

| Searching | for and | Selecting | Conditions    | to Add |
|-----------|---------|-----------|---------------|--------|
| Scarching |         | Jereenne  | s contaitions |        |

From the Ambulatory Workflow, open the History Component, select the Family tab, click on the Histories hyperlink and click Add.

- 1. Click the magnifying glass icon in QuickList.
- 2. Click the Search tab.
- 3. Enter the term in the Search field.
- 4. Double click on the desired condition.
- 5. Ensure that the desired condition is listed in the Condition Name column. Repeat steps 2-5 to add additional conditions.
- 6. Click OK.

| 🛛 QuickList 🔍 | Condition Search                          |             |                |                  | × |
|---------------|-------------------------------------------|-------------|----------------|------------------|---|
| Endocrine,    | Current Conditions Search                 |             |                |                  |   |
| Diabetes      | Current Conditions                        |             |                |                  |   |
| Trademics of  | *Search: dementia 3                       | Starts with | ✓ Within: T    | erminology ~     | ~ |
| frage real    | Search by Name                            |             | Search by Code |                  |   |
| Page allow    | Tem 🔺                                     | Code        | Terminology    | Terminology Axis | • |
|               | Dementia 4                                | 87274019    | SNOMED CT      | Finding          |   |
|               | Dementia Alzheimers type, late onset with | 2951806012  | SNOMED CT      | Finding          |   |
| farmenta .    | Scratch Pad:                              |             |                |                  |   |
| Cale-to-      | Condition Name<br>Dementia 5              | ]           |                |                  |   |
| _             |                                           |             |                |                  |   |
| ▼ Add         |                                           |             | 6              | OK Cancel        |   |

### Marking Family History as Reviewed

Clicking Mark all as Reviewed, marks each family history item with the date of the review.

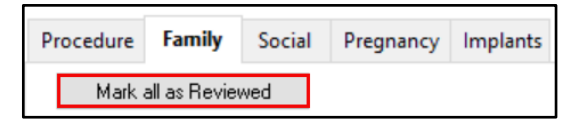